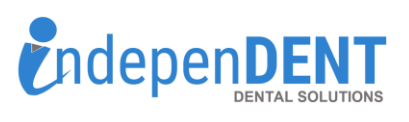

Registered Customers

DHPI Customer Log in

Forgot your password?

product search..

3

4

A Ron

Search

Customer Reports My Orders/Invoices

View My Open Balance My Budget

View My Payment History

Order From History

Saved Carts
Quick Order
Pay Invoices
My Credit Cards
Orders Needing Approval

SDS Viewer

Orders

Log in

My Account Lo 1 Ou

0 Items

esko Family Panitstry

Log in

User ID:

Password

5

## **DHPI Data Instructions**

- 1. Go to https://www.dhpionline.com/
- 2. Click on "Login" in top right corner
- 3. Enter Username & Password & Click Login
- 4. Once logged in, click on "My Account" in the upper right hand corner
- 5. Click on "Customer Reports"
- 6. Click on "Purchase History"
- 7. Enter Start & End Dates that are equal to 12-months
- 8. Select Report Format = "Excel (XLS.)" (Should be the default)
- 9. Click "Submit"
- 10. Once report is complete, a window will pop up, then click "Open Report>"
- 11. Open the spreadsheet and save to your preferred folder or desktop
- 12. Attach the spreadsheet to an email
- 13. Send email to cdaum@indi-dent.org

If you have any questions or cannot get the report to run, please contact Christine Daum at <u>cdaum@indi-dent.org</u> or 800-975-1651

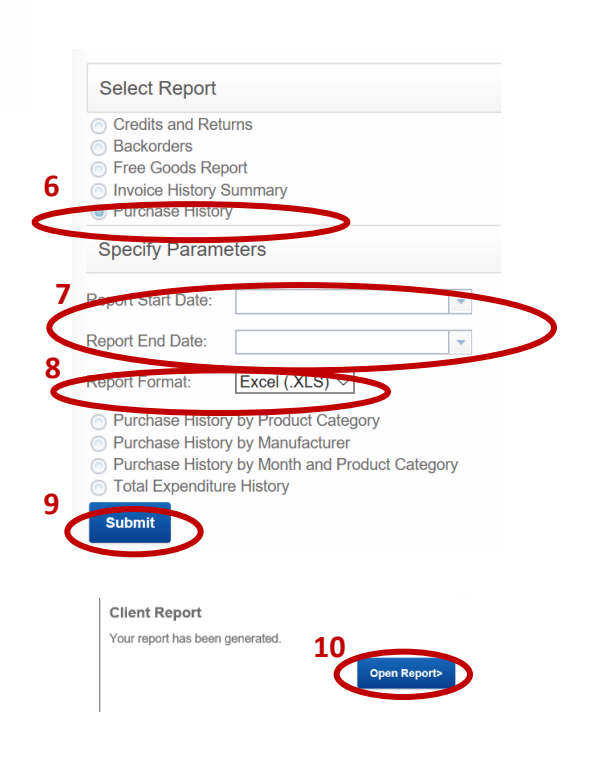

info@indi-dent.org

凤

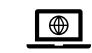

independent-ds.com